Přeloženo z angličtina do čeština - www.onlinedoctransl

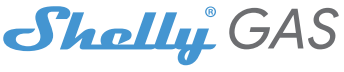

# Nejinovativnější Wi-Fi senzor hořlavých plynů

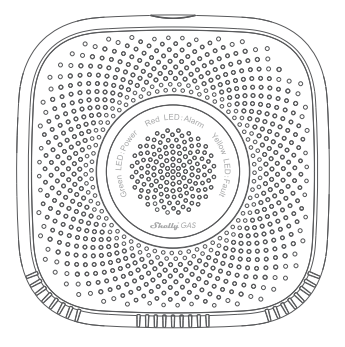

# UŽIVATELSKÁ PŘÍRUČKA

#### Uživatelská příručka

Shelly® Gas od Allterco Robotics je určen k umístění tam, kde se používá hořlavý plyn (LPG nebo přírodní), aby bylo možné být informováni v případě úniku plynu v místnosti/ oblasti. Shelly Gas také poskytuje zvukový alarm. Shelly Gas je napájen přímo ze sítě. Shelly může fungovat jako samostatné zařízení nebo jako doplněk k ovladači domácí automatizace.

b/g/n

Frekvence: 2400 - 2500 MHz:

Bez zástrčky - 90x90x38 mm

Se zástrčkou - 90x90x60 mm

Spotřeba el.<1 W Zvuk

alarmu:70 dB (na 1 m)

Provozní rozsah:

Rozměry (VxŠxD):

až 50 m venku
až 30 m uvnitř

# Specifikace

Zdroj napájení:110-230V ±10% 50/60Hz AC

### Splňuje normy EU:

- RE směrnice 2014/53/EU
- LVD 2014/35/EU
- EMC 2004/108/WE
- RoHS2 2011/65/UE

Zjištěné typy plynu:LPG, přírodní Pracovní teplota:0° + 40 °C Výkon rádiového signálu:1 mW Rádiový protokol:WiFi 802.11

# **Stavy LED Wi-Fi**

| Režim STA<br>(s připojením ke cloudu)    | Statický                         |
|------------------------------------------|----------------------------------|
| Režim STA<br>(bez připojení ke cloudu)   | Statické, bliká každých 5 sekund |
| Režim STA<br>(bez připojení k internetu) | Statické, blikat každé 3 sekundy |
| Režim AP                                 | Blikejte každou 1 sekundu        |

# Zvukové alarmy

| Po zapnutí se spustí | 2krát krátký zvuk                |
|----------------------|----------------------------------|
| zahřívání senzoru    | (dvakrát za sekundu)             |
| Úspěch senzoru       | Jeden dlouhý zvuk                |
| zahřívání            | (jednou za sekundu)              |
| Porucha snímače      | Dlouhý zvuk (jednou za sekundu), |
|                      | dokud se senzor nerozsvítí       |
|                      | zotavil se z viny                |
| Autotest zařízení    | 3krát krátký zvuk                |
|                      | (dvakrát za sekundu)             |
| Mírný únik plynu     | Zařízení vydává dlouhý zvuk      |
|                      | (jednou za sekundu), dokud       |
|                      | nedojde k úniku plynu nebo       |
|                      | dokud zařízení nepřejde do       |
|                      | stavu "Heavy                     |
|                      | režim úniku plynu".              |
| Těžký únik plynu     | Zařízení vydává dlouhý           |
|                      | zvukový alarm (5 sekund, 1       |
|                      | sekunda je vypnutá), dokud       |
|                      | nestlačí únik plynu.             |
|                      | ent.                             |
| Úspěch senzoru       | Jedenkrát dlouhý zvuk            |
| autotest             | (jednou za sekundu)              |

# instrukce k instalaci

IPOZOR -Před zahájením instalace si pozorně a úplně přečtěte přiloženou dokumentaci. Nedodržení doporučených postupů může vést k poruše, ohrožení vašeho života nebo porušení zákona. Allterco Robotics nenese odpovědnost za jakoukoli ztrátu nebo poškození v případě nesprávné instalace nebo provozu tohoto zařízení.

**IPOZOR** -Používejte zařízení pouze s elektrickou sítí, která splňuje všechny platné předpisy. Zkrat v elektrické síti ji může poškodit.

IPOZOR -Nedovolte dětem, aby si hrály se zařízením, zejména s tlačítkem napájení. Zařízení pro dálkové ovládání Shelly (mobilní telefony, tablety, PC) uchovávejte mimo dosah dětí.

# Počáteční zařazení

Umístěte Shelly do elektrické zásuvky v místnosti, kde ji chcete používat. Pro**Detekce LPG plynu**jednotka je nejlépe umístěna 15-30 cm nad podlahou a proz**emní plyny** Jednotka je nejlépe umístěna 2-3 m nad podlahou. Zařízení provede autotest a během prvních 3 minut by se měl kroužek LED rozsvítit v sekvenci: zelená->oranžová->červená. Po dokončení autotestu by měl kroužek LED svítit zeleně a LED dioda WiFi by měla blikat jednou za sekundu. To znamená, že zařízení je zkalibrováno a je v režimu AP.

#### Obnovení továrního nastavení

Svůj Shelly Gas můžete vrátit do továrního nastavení

stisknutím a podržením resetovacího tlačítka po dobu 10 sekund. Po úspěšném obnovení továrního nastavení bude LED dioda WiFi blikat jednou za sekundu.

# Úvod do Shelly®

Shelly® je rodina inovativních zařízení, která umožňují dálkové ovládání elektrických spotřebičů prostřednictvím mobilního telefonu, PC nebo systému domácí automatizace. Shelly® využívá WiFi pro připojení k zařízením, které je ovládají (mobilní telefony, tablety atd.). Mohou být ve stejné WiFi síti nebo mohou využívat vzdálený přístup (přes internet – Shelly Cloud). Shelly® má integrovaný webový server, prostřednictvím kterého může Uživatel upravovat, ovládat a monitorovat Zařízení. API může poskytnout výrobce. Uživatel se může zaregistrovat a přístupovat k Shelly Cloud pomocí mobilních aplikací pro Android nebo iOS, nebo jakéhokoli internetového pohlížeče a webové stránky: https://my.shelly.cloud/.

# Ovládejte svůj domov svým hlasem

Všechna zařízení Shelly jsou kompatibilní s Amazon Alexa a asistentem Google. Podívějte se prosím na naše podrobné průvodce na: https://shelly.cloud/compatibility/Alexa https:// shelly.cloud/compatibility/Assistant

# SKOŘÁPKOVÝ®CLOUD MOBILNÍ APLIKACE

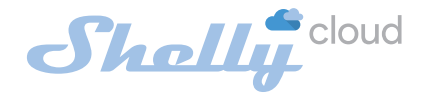

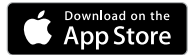

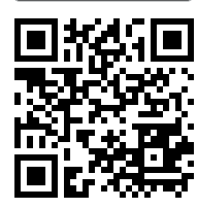

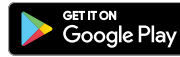

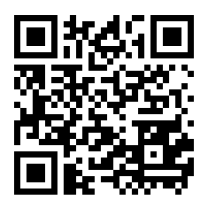

# Mobilní aplikace Shelly Cloud

Shelly Cloud vám dává možnost ovládat a nastavovat všechna zařízení Shelly® odkudkoli na světě. Jediné, co potřebujete, je připojení k internetu a naše mobilní aplikace nainstalovaná ve vašem smartphonu nebo tabletu. Chceteli nainstalovat aplikaci, navštivte Google Play nebo aplikaci

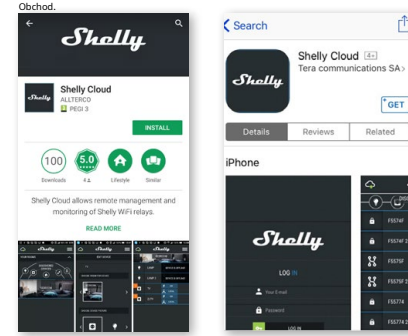

# Registrace

Při prvním otevření mobilní aplikace Shelly Cloud si musíte vytvořit účet, který bude spravovat všechna vaše zařízení Shelly®.

# Zapomenuté heslo

V případě, že zapomenete nebo ztratíte své heslo, stačí zadat e-mailovou adresu, kterou jste použili při registraci. Poté obdržíte pokyny, jak změnit heslo.

VAROVÁNÍ!Buďte opatrní při zadávání své e-mailové adresy během registrace, protože bude použita v případě, že zapomenete heslo.

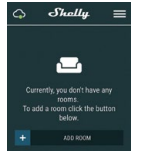

Po registraci si vytvořte svou první místnost (nebo místnosti), kam budete přidávat a používat svá zařízení Shelly. Shelly Cloud umožňuje snadné ovládání a sledování pomocí mobilního telefonu, tabletu nebo PC.

# Začlenění zařízení

Chcete-li přidat nové zařízení Shelly, připojte jej k elektrické síti podle pokynů k instalaci dodaných se zařízením.

# Krok 1

Umístěte Shelly do elektrické zásuvky v místnosti, kde ji chcete používat. Kontrolka WiFi by měla jednou zablikat

za sekundu.

VAROVÁNÍ: Pokud LED dioda WiFi nebliká jednou za sekundu, stiskněte a podržte tlačítko reset po dobu alespoň 10 sekund. LED dioda WiFi by měla blikat jednou za sekundu. Pokud ne, zopakujte to nebo kontaktujte naši zákaznickou podporu na adrese: support@shelly.cloud

## Krok 2

Vyberte "Přidat zařízení".

Chcete-li později přidat další zařízení, použijte nabídku v pravém horním rohu hlavní obrazovky a klikněte na "Přidat zařízení". Zadejte jméno a heslo pro WiFi síť, do které chcete Shelly přidat.

## Krok 3

Pokud používáteiOS: uvidíte následující obrazovku (vlevo): Na vašem iOS zařízení otevřete Nastavení > WiFi a připojte se k WiFi síti vytvořené Shelly, např. ShellySmoke-35FA58. Pokud používáte Android: váš telefon automaticky naskenuje (vpravo) a zahrne všechna nová zařízení Shelly do WiFi sítě, kterou jste definovali.

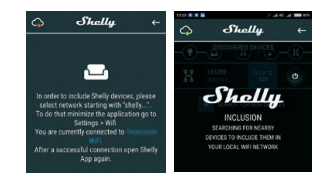

Po úspěšném zahrnutí zařízení do sítě WiFi se zobrazí následující vyskakovací okno:

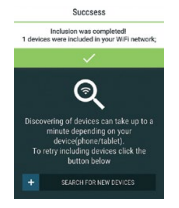

# Krok 4:

Přibližně 30 sekund po objevení jakýchkoli nových zařízení v místní WiFi síti se ve výchozím nastavení zobrazí seznam v místnosti "Objevená zařízení".

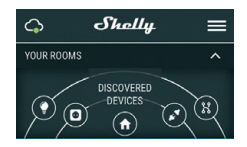

# Krok 5:

Vyberte Zjištěná zařízení a vyberte zařízení Shelly, které chcete zahrnout do svého účtu.

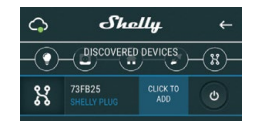

# Krok 6:

Zadejte název zařízení. Vyberte Místnost, ve které má být zařízení umístěno. Pro snazší rozpoznání si můžete vybrat ikonu nebo nahrát obrázek. Stiskněte "Uložit zařízení".

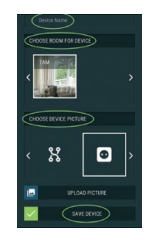

# Krok 7:

Chcete-li povolit připojení ke službě Shelly Cloud pro dálkové ovládání a monitorování Zařízení, stiskněte v následujícím vyskakovacím okně "ano".

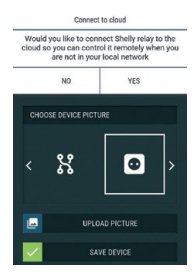

# Nastavení zařízení Shelly

Poté, co je vaše zařízení Shelly zahrnuto do aplikace, můžete jej ovládat, měnit jeho nastavení a automatizovat způsob, jakým funguje.

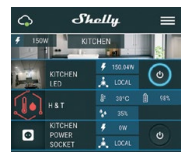

Chcete-li vstoupit do nabídky podrobností zařízení, klikněte na jeho název. Odtud můžete ovládat zařízení, stejně jako upravovat jeho vzhled a nastavení.

# Autotest

Autotest senzoru - Proveďte autotest zařízení.

### Ztlumit

Když je budík zapnutý, ztlumte zařízení. Pokud se alarm nespustí, nemůžete zařízení ztlumit.

# Internetová bezpečnost

## Režim WiFi – klient

Umožňuje zařízení připojit se k dostupné WiFi síti. Po zadání podrobností do příslušných polí stiskněte**Připojit**.

# Záloha klienta WiFi

Umožňuje zařízení připojit se k dostupné síti WiFi jako sekundární (záložní), pokud se vaše primární síť WiFi stane nedostupnou. Po zadání podrobností do příslušných polí stiskněte**Soubor**.

### Režim WiFi – přístupový bod

Nakonfigurujte Shelly pro vytvoření přístupového bodu Wi-Fi. Po zadání podrobností do příslušných polí stiskněte**Vytvořit** přístupový bod.

### Omezit přihlášení

Omezte webové rozhraní Shely pomocí uživatelského jména a hesla. Po zadání podrobností do příslušných polí stiskněte**Omezte Shelly.** 

# Nastavení

### Hlasitost

Definujte úroveň hlasitosti alarmu zařízení, když se alarm spustí. Možný rozsah: 1 ~ 11.

### Časové pásmo a zeměpisná poloha

Povolte nebo zakažte automatickou detekci časového pásma a zeměpisné polohy.

#### Obnovení továrního nastavení

Vratte Shelly do výchozího továrního nastavení.

## Restart zařízení

Restartujte zařízení Shelly.

## Informace o zařízení

- ID zařízení Jedinečné ID Shelly
- IP zařízení IP adresa Shelly ve vaší síti Wi-Fi

### Upravit zařízení

- Název zařízení
- Místnost zařízení
- Obrázek zařízení

Po dokončení úprav stiskněteUložit zařízení.

# VLOŽENÉ WEBOVÉ ROZHRANÍ

Shelly lze i bez mobilní aplikace nastavovat a ovládat pomocí prohlížeče a připojení mobilního telefonu či tabletu.

# Použité zkratky

- Shelly-ID-se skládá ze 6 nebo více znaků. Může obsahovat například čísla a písmena35FA58.
- SSID–například název WiFi sítě, vytvořené zařízením ShellyGas-35FA58.
- Přístupový bod (AP)-v tomto režimu v Shelly vytváří vlastní WiFi síť.
- Klientský režim (CM)–v tomto režimu se v Shelly připojí k jiné síti WiFi.

# Instalace/Počáteční zahrnutí

## Krok 1

Umístěte Shelly do elektrické zásuvky v místnosti, kde ji chcete používat. Zařízení provede autotest a během prvních 3 minut by se měl kroužek LED otáčet v setvenci: **zelená-**>oranžová->červená. Po dokončení autotestu by měl kroužek LED svítit zeleně a LED dioda WiFi by měla blikat jednou za sekundu. To znamená, že zařízení je zkalibrováno a je v režimu AP.

POZORIPOKUd LED dioda WiFi nebliká jednou za sekundu, stiskněte a podržte tlačítko reset po dobu alespoň 10 sekund. LED dioda WiFi by měla blikat jednou za sekundu. Poku ne, zopakujte to nebo kontaktujte naši zákaznickou podporu na adrese:

# podpora@shelly.cloud

# Krok 2

Když WiFi LED bliká jednou za sekundu, Shelly vytvořila WiFi síť s názvem jako např**Shelly-Gas-35FA58**. Připojte se k němu.

## Krok 3

Typ**192.168.33.1**do adresního pole vašeho prohlížeče, abyste načetli webové rozhraní Shelly.

# Obecné – Domovská stránka

Toto je domovská stránka vestavěného webového rozhraní.

- Aktuální stav alarmu
- Aktuální počet PPM\*
- Připojení ke cloudu
- Přítomnost
- Nastavení
- \* PPM intenzita hořlavých plynů v oblasti

## Vlastní test

Proveďte autotest zařízení.

## Ztlumit

Když je budík zapnutý, ztlumte zařízení. Pokud se alarm nespustí, nemůžete zařízení ztlumit.

# Internetová bezpečnost

## Režim WiFi – klient

Umožňuje zařízení připojit se k dostupné WiFi síti. Po zadání podrobností do příslušných polí stiskněte**Připojit.** 

# Záloha klienta WiFi

Umožňuje zařízení připojit se k dostupné síti WiFi jako sekundární (záložní), pokud se vaše primární síť WiFi stane nedostupnou. Po zadání podrobností do příslušných polí stiskněte**Soubor**.

### Režim WiFi – přístupový bod

Nakonfigurujte Shelly pro vytvoření přístupového bodu Wi-Fi. Po zadání podrobností do příslušných polí stiskněte**Vytvořit** přístupový bod.

### Omezit přihlášení

Omezte webové rozhraní Shely pomocí uživatelského jména a hesla. Po zadání podrobností do příslušných polí stiskněte**Omezte Shelly**.

# Server SNTP

Výchozí server SNTP můžete změnit. Zadejte adresu a klikněte**Uložit**.

## Pokročilé – Nastavení vývojáře

Zde můžete změnit provedení akce:

- Přes CoAP (CoIOT)
- Přes MQTT

# Mrak

Můžete aktivovat/deaktivovat připojení k Shelly Cloud.

POZORNOSTIChcete-li zařízení resetovat, stiskněte a podržte tlačítko alespoň 10 sekund. Po úspěšném obnovení továrního nastavení Shelly vydá dlouhý zvuk.

## Nastavení

### Časové pásmo a zeměpisná poloha

Povolte nebo zakažte automatickou detekci časového pásma a zeměpisné polohy. Pokud je Zakázáno, můžete jej definovat ručně.

### Hlasitost

Definujte úroveň hlasitosti alarmu zařízení, když se alarm spustí. Možný rozsah: 1 ~ 11.

## Aktualizace firmwaru

Zobrazuje aktuální verzi firmwaru. Pokud je k dispozici novější verze, můžete Shelly aktualizovat kliknutím na tlačítko Nahrát a nainstalovat ji.

#### Obnovení továrního nastavení

Vratte Shelly do továrního nastavení.

# Restart zařízení

Restartuje zařízení.

#### Informace o zařízení

Zobrazuje ID vašeho zařízení. V klientském režimu zobrazuje také název vaší WiFi sítě a sílu signálu WiFi.

# Další funkce

Shelly umožňuje ovládání přes HTTP z jakéhokoli jiného zařízení, ovladače domácí automatizace, mobilní aplikace nebo serveru. Další informace o řídicím protokolu REST naleznete na adresevww.shelly.cloudnebo pošlete žádost na developers@shelly.cloud.